## ●輸送メニューが表示されない場合の対処法

SSL3.0の脆弱性対応に伴い、一部会員様において輸送メニューの画面が表示されない場合がございます。 輸送メニュー画面が表示されない場合、インターネットエクスプローラーの設定を変更する必要があります。

## 「輸送メニュー」をクリックし、以下のように表示されない場合は、次ページの設定が必要です。

| ショートビ (+前へ) (本前へ) | )<br>→キャリア・メッセ㈱ 03                  | UDナビ<br>ON 3-5348-0486)にご確認頂いた上、ご落札頂ける様お願い致します。                                                                                | / <sup>J</sup> ULFF <sup>F</sup> 会場 酸 ログアウト<br>文字サイズ <mark>小 中</mark> 大 |
|-------------------|-------------------------------------|----------------------------------------------------------------------------------------------------|-------------------------------------------------------------------------|
| すぐ探す<br>トップ 詳しく探す | ナビ-リアル<br>(JU,BCN)<br>(LAA<br>(レマテン | Jアル<br>アライ<br>NAAA セリ結果 アラーム一覧 入札・落札・出品<br>確認 マイベージ                                                                            | 出品番号<br>から探す<br>コー                                                      |
| お知らせ履歴            |                                     |                                                                                                    |                                                                         |
| パスワード設定           |                                     | 使 Internet Explorer ではこのページは表示できません - Windows Internet Explorer                                                                |                                                                         |
| メール通知設定           |                                     | <ul> <li>         ・ https://www.nex4u.com/webink.ndex.php?action=topMypageWebLink.ndex         ・         ・         ・</li></ul> | ▲ * S * □ ● * ページ® * セーフティS * ツール@ * *                                  |
| 注目車両設定            |                                     | Martin Internet Explorer ではこのページは表示できません                                                                                       |                                                                         |
| POS番号一覧           |                                     |                                                                                                    |                                                                         |
| 口座振替明細            |                                     | 接続の問題を診断                                                                                                    |                                                                         |
| 輸送メニュー            |                                     | ⊙ 詳細情報                                                                                                    |                                                                         |
| 住所登録              |                                     |                                                                                                    |                                                                         |
| マニュアル             |                                     | _                                                                                                    |                                                                         |
|                   |                                     |                                                                                                    |                                                                         |
|                   |                                     |                                                                                                    |                                                                         |
|                   |                                     |                                                                                                    |                                                                         |
|                   |                                     | ページが表示されました                                                                                                    | 🕒 🕹 ብンターネット 🛛 🖓 • 🔍 100% • 🛒                                            |

## 以下の①~⑤までの手順に沿って、設定をお願いします。

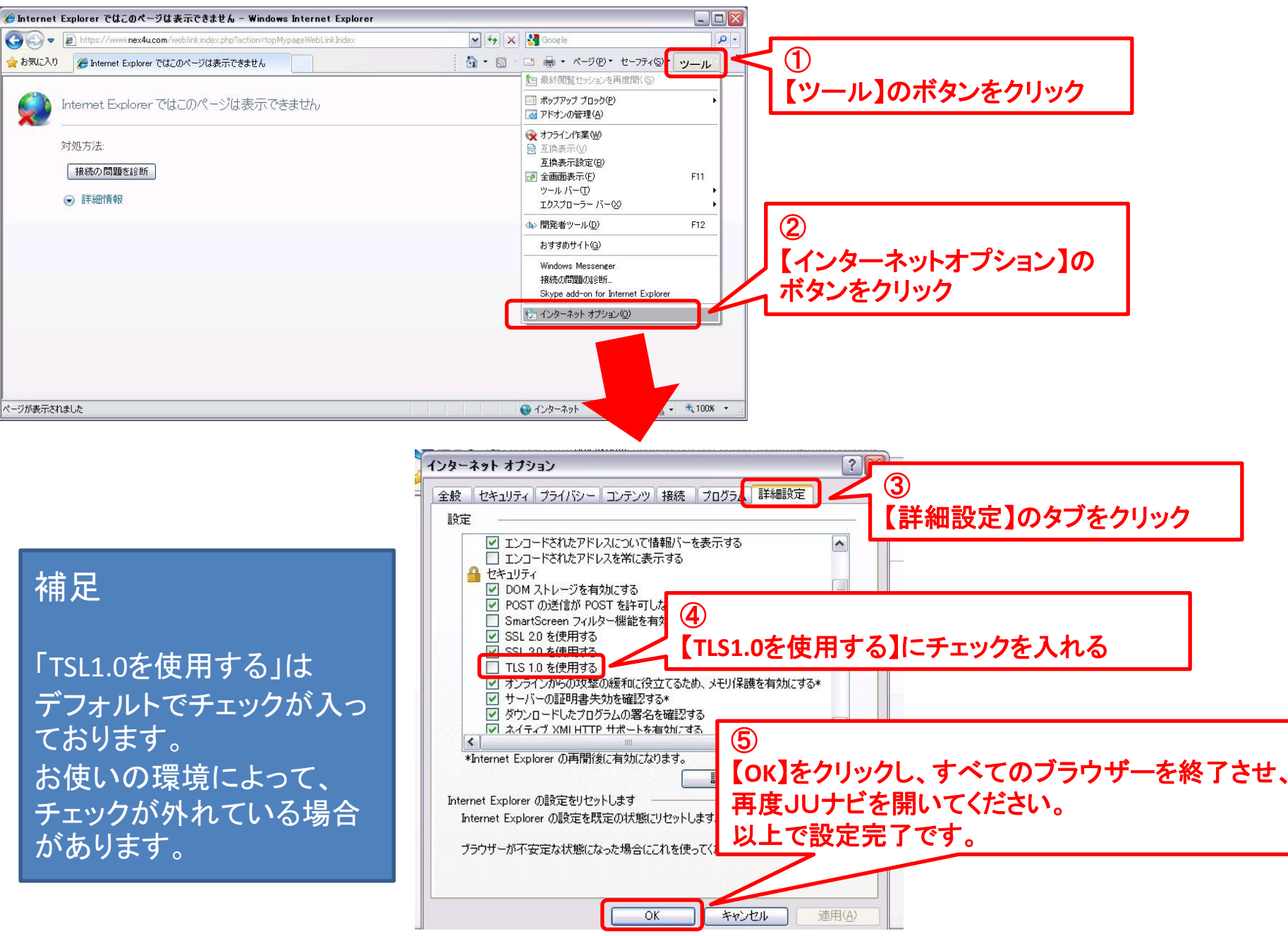